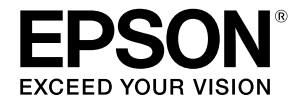

# SC-F500 Series

# Guía del operario

Esta guía contiene información seleccionada sobre cómo usar la impresora y las funciones de uso frecuente de la misma.

Consulte el Manual de usuario (Manual en línea) para obtener instrucciones detalladas sobre cómo utilizar la impresora.

| Operaciones de la pantalla Inicio | 2 |
|-----------------------------------|---|
| Preparación para imprimir         | 4 |
| Impresión básica (Windows)        | б |
| Impresión básica (Mac)            | 8 |

## Operaciones de la pantalla Inicio

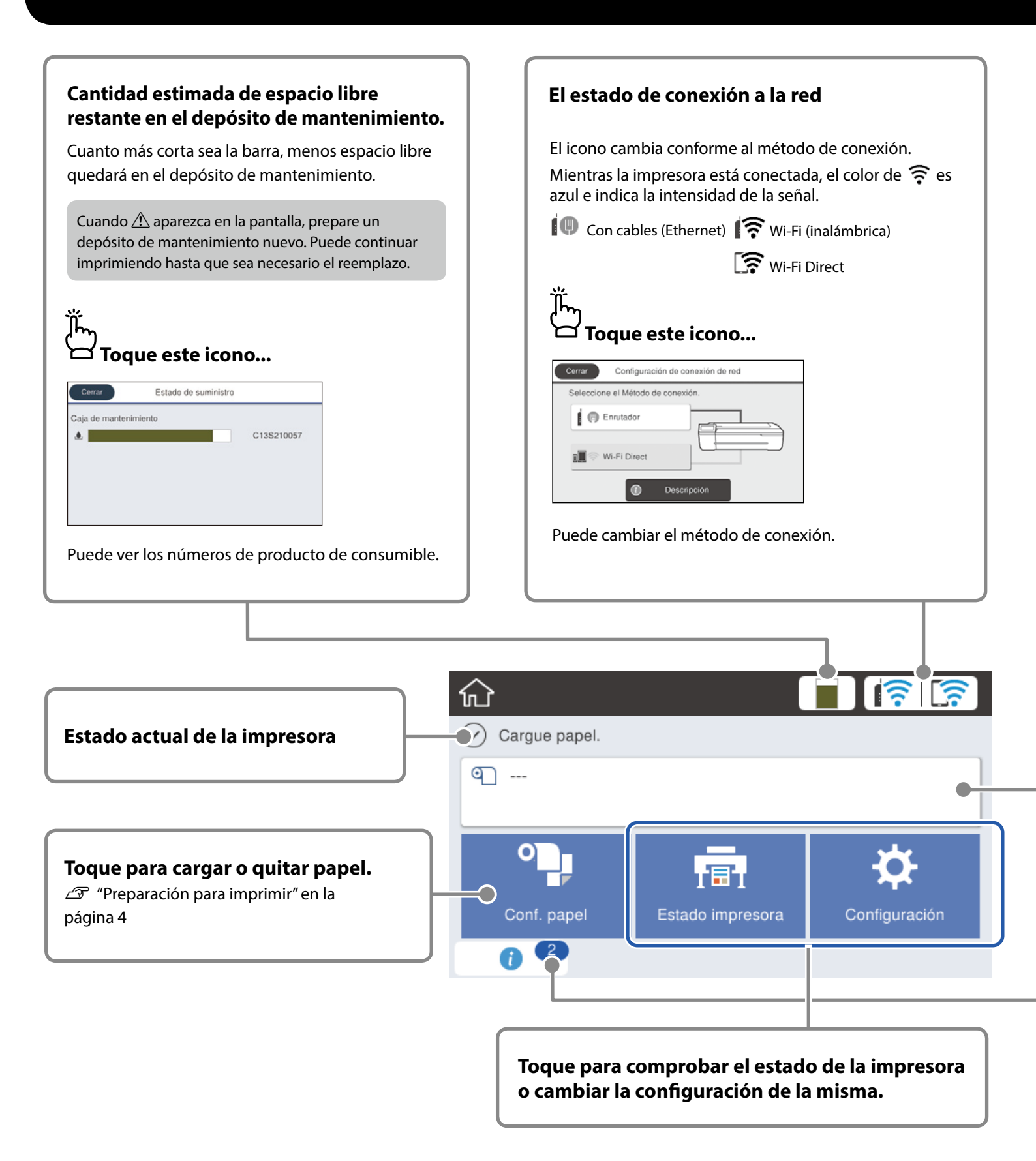

La palabra de inicio aparece cuando la impresora está activada. Estas páginas muestran las operaciones disponibles en la pantalla de inicio.

### Información del rollo de papel Se muestran el tipo de papel y el ancho de papel que se han establecido. Tocar después de cargar el rollo <sup>7</sup> Tocar antes de cargar el rollo de papel... de papel... G Papel continuo Cerrar Quitar Insertar o cortar papel Ajuste del soporte Configuración multimedia avanzada Abra la tapa de hojas cortadas y la tapa del rollo de papel. Puede realizar acciones como cambiar el Se muestran las instrucciones sobre cómo rollo de papel. cargar el rollo de papel. El número de avisos El número de avisos, como las advertencias de poca tinta, se muestran en el icono. Ï Toque este icono... Lista de mensaies Confirmación Ha llegado el momento de restablecer el nivel de Ha llegado el momento de restablecer el nivel de tinta. Para que la impresora siga funcionando a su nivel óptimo rellénela con suficiente tinta cuando la utilice. ב Se muestra una lista de avisos que requieren la acción del usuario. Puede ver instrucciones sobre lo que hacer cuando toca cada aviso. Cuando complete las acciones para todos los avisos, el número desaparecerá del icono.

### Operaciones del panel táctil

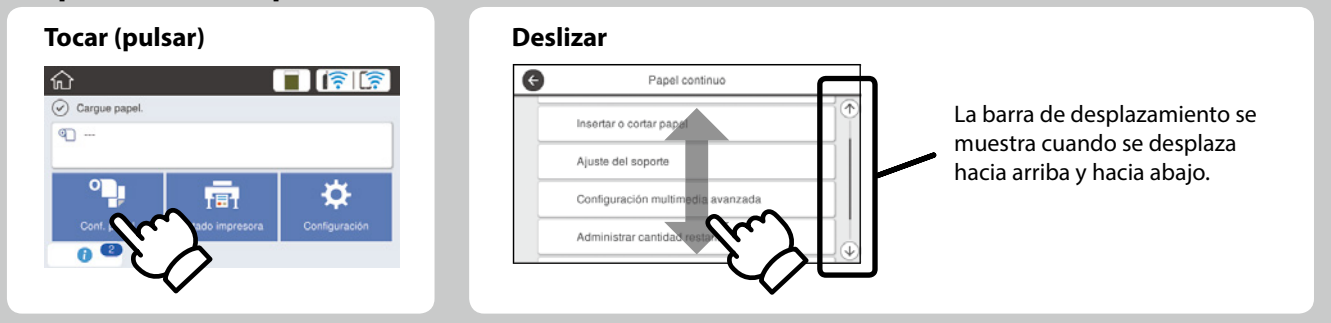

## Preparación para imprimir

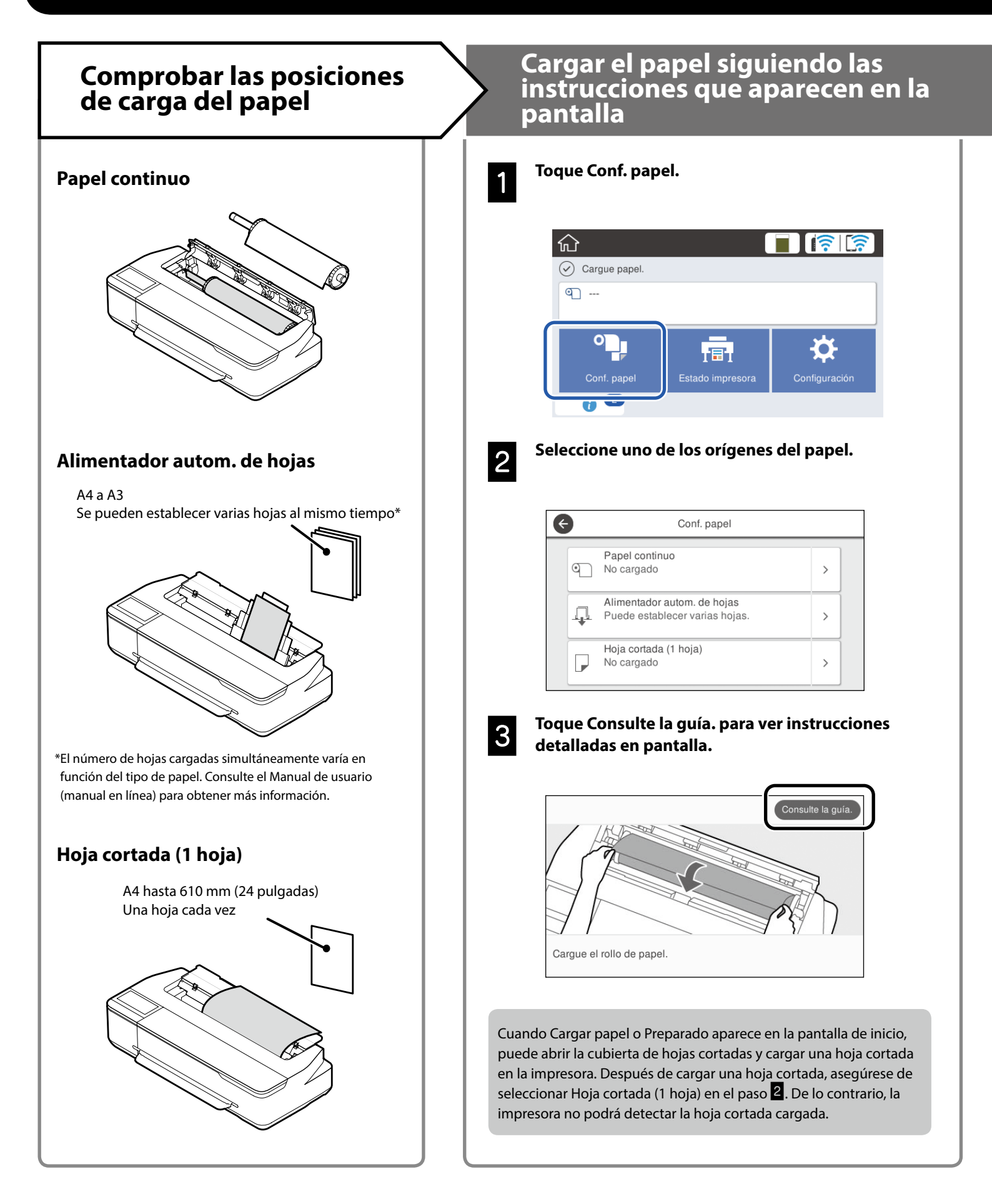

En estas páginas se explica cómo preparar la impresora para imprimir. Siga atentamente estos pasos para obtener la calidad de

impresión óptima.

### Establecer el tipo de papel y el tamaño de papel

Los elementos de configuración varían en función del papel. Si selecciona un tipo o tamaño de papel que no coincida con el papel cargado, las copias impresas tendrán arrugas, manchas de tinta o franjas.

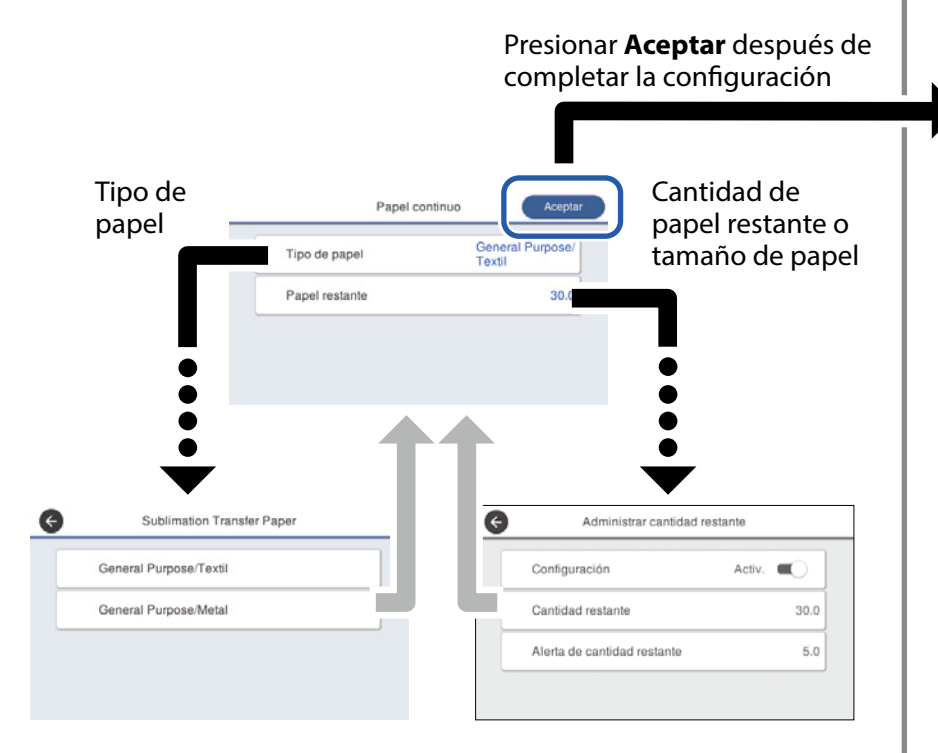

Seleccione rápidamente la configuración porque el papel comenzará a introducirse si la pantalla no se utiliza durante 90 segundos.

### Selección del tipo de papel

Seleccione uno de los dos tipos de papel según lo que desee imprimir.

- General Purpose/Textil: selecciónelo al imprimir sobre tejidos.
- General Purpose/Metal: selecciónelo al imprimir sobre material duro como el de tazas, llaveros, posavasos, etc.

## Imprimir

Cuando **Preparado** aparece en la pantalla, puede comenzar a imprimir.

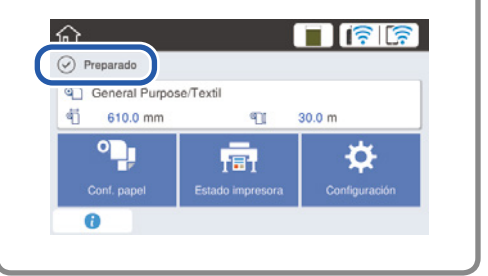

Puede cargar un rollo de papel y, a continuación, cargar hojas cortadas en el alimentador automático de hojas. El controlador de la impresora permite seleccionar uno de estos dos orígenes de papel.

## Impresión básica (Windows)

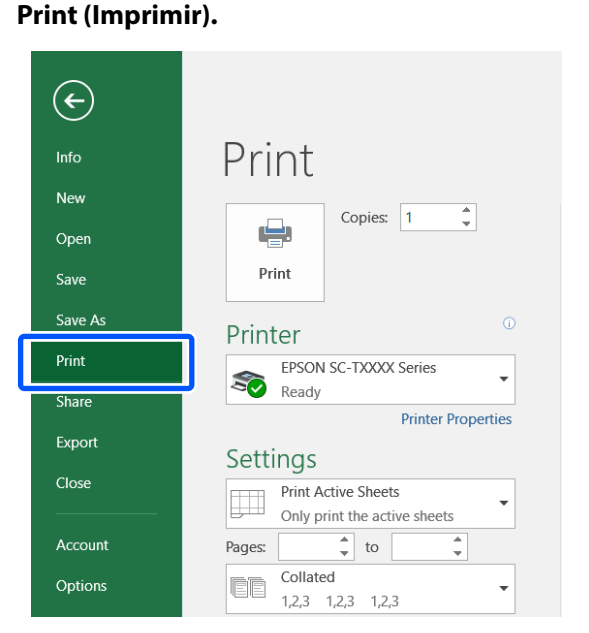

Procedimiento de impresión

Cargue el papel en el que desea imprimir.

Tras crear datos en la aplicación, haga clic en el

menú File (Archivo) y, a continuación, haga clic en

🖅 "Preparación para imprimir" en la página 4

3

2

### Seleccione la impresora en Printer (Impresora) y, a continuación, haga clic en Printer Properties (Propiedades de impresora).

Se abrirá la pantalla del controlador de la impresora.

| ¢       |                              |
|---------|------------------------------|
| Info    | Print                        |
| New     |                              |
| Open    |                              |
| Save    | Print                        |
| Save As | □ Printer                    |
| Print   | EPSON SC-TXXXX Series        |
| Share   | Ready                        |
| Event   | Printer Properties           |
| Export  | Settings                     |
| Close   | Print Active Sheets          |
|         | Only print the active sheets |
| Account | Pages: to                    |
| Options | Collated                     |
|         |                              |

## 4

Compruebe el contenido que se muestra a continuación.

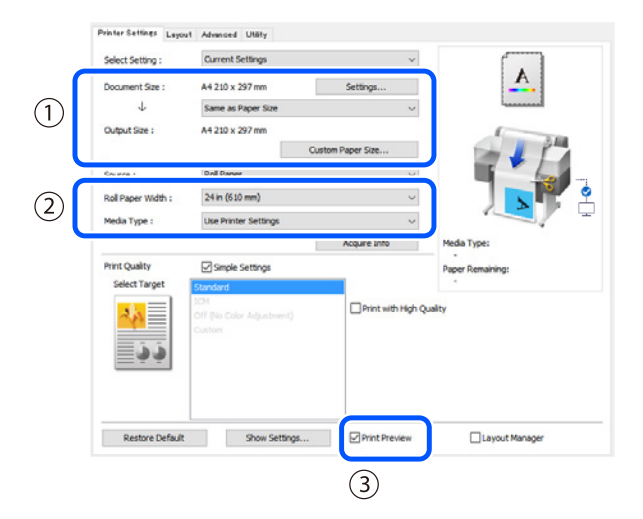

### 1. Document size (Tamaño de Documento)/Output size (Tamaño de salida)

El contenido establecido en la aplicación se muestra de forma automática en el Document size (Tamaño de Documento).

Para reducir o ampliar, seleccione el Output size (Tamaño de salida) en el menú desplegable situado debajo de Document size (Tamaño de Documento).

## 2. Roll Paper Width (Ancho de Rollo)/Media Type (Tipo papel)

Los ajustes realizados en el panel de control de la impresora aparecen en pantalla de forma automática.

Si carga o cambia el papel tras abrir la pantalla de Printer Settings (Ajustes de la impresora), haga clic en el botón **Acquire Info (Adquir datos)** para actualizar los ajustes.

### 3. Print Preview (Previsualización Impresión)

Asegúrese de que esta opción esté seleccionada.

En esta sección se explican los métodos de impresión básica con el uso del controlador de impresora para Windows.

### 5

## Seleccione Source (Origen) y, a continuación, haga clic en OK (Aceptar).

Seleccione uno de entre roll paper (rollo de papel), auto sheet feeder (alimentador de hojas) y cut sheet (hoja cortada).

| Select Setting :   | Current Settings                      | ~               |                   |
|--------------------|---------------------------------------|-----------------|-------------------|
| Document Size :    | A4 210 x 297 mm<br>Same as Paper Size | Settings        | <u></u>           |
| Output Size :      | A4 210 x 297 mm                       | stom Paper Size |                   |
| Source :           | Roll Paper                            | ×               |                   |
| Roll Paper Width : | 24 in (610 mm)                        | Ŷ               |                   |
| Media Type :       | Use Printer Settings                  | ~               |                   |
|                    |                                       | Acquire Info    | Media Type:       |
| Print Quality      | Simple Settings                       |                 | Paper Remaining:  |
| Select Target      | Standard<br>TOM                       | _               | 1.00 <sup>-</sup> |
| <u>ذ د</u>         | Off (Pac Color Adjustment)<br>Custom  |                 | Anno 19           |
| Durber Dafe B      | Show Settings                         | Print Preview   | Layout Manager    |

Aunque no se establezca nada en el controlador de la impresora, los datos de impresión se invierten (reflejan) y se imprimen.

La impresión no se invierte si desmarca la casilla de verificación **Mirror Image (Espejo)**.

6

## Haga clic en Print (Imprimir) en la pantalla de impresión de la aplicación.

Se abrirá la pantalla de previsualización de impresión.

7

## Compruebe los ajustes y, a continuación, haga clic en Print (Imprimir).

#### Se inicia la impresión.

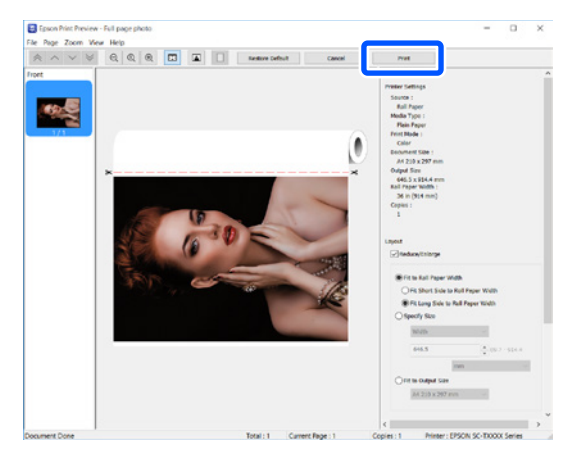

### Cancelación de la impresión

Siga los pasos que se explican a continuación según el caso.

### Si aparece la siguiente pantalla

Haga clic en Cancel (Cancelar).

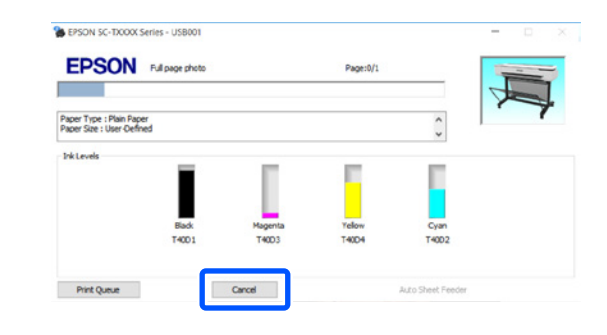

## Si se están transfiriendo datos del ordenador a la impresora

No puede cancelar la impresión desde el ordenador. Cancélela desde la pantalla del panel de control de la impresora.

## Impresión básica (Mac)

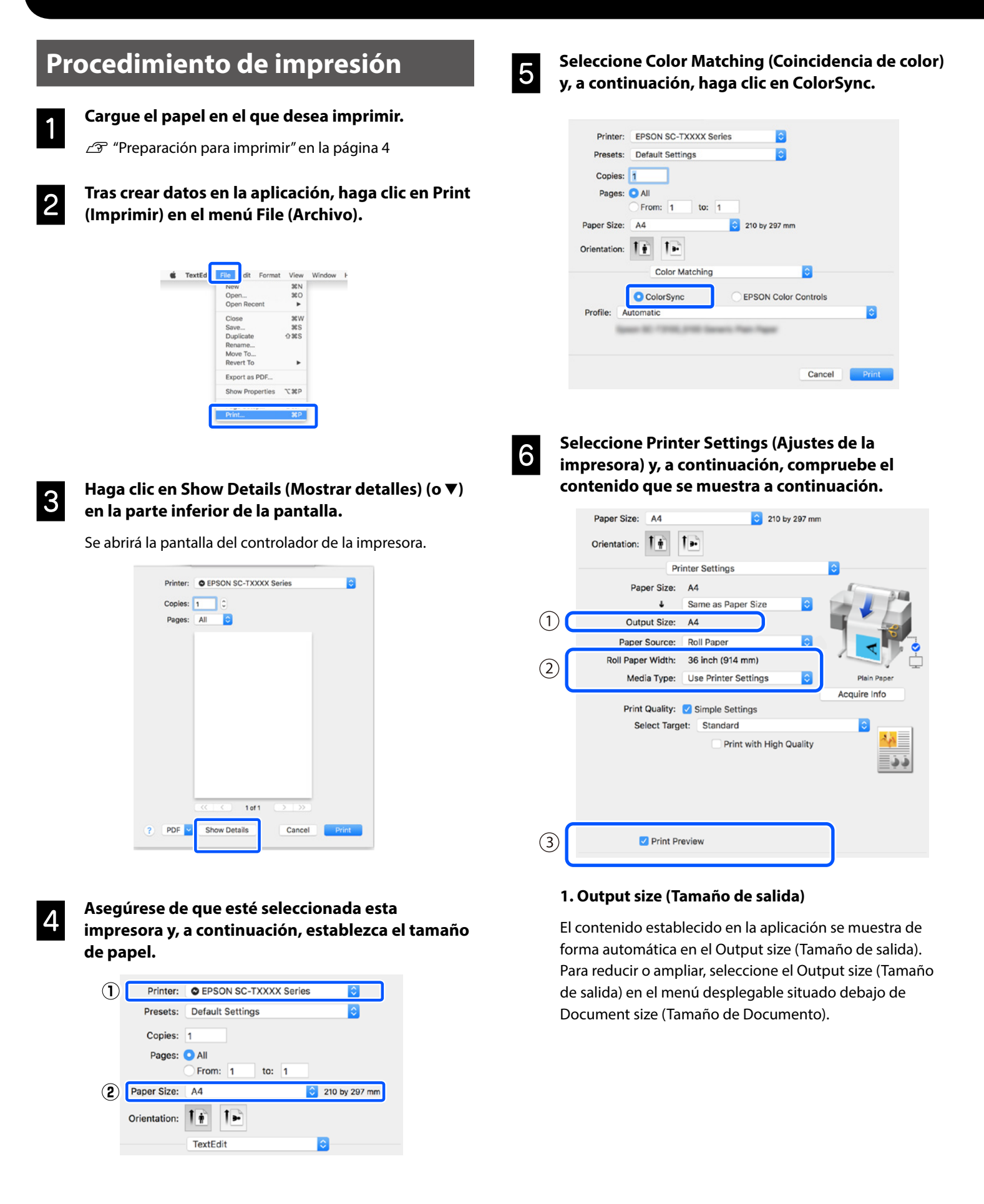

En esta sección se explican los métodos de impresión básica con el uso del controlador de impresora para Mac.

## 2. Roll Paper Width (Ancho de Rollo)/Media Type (Tipo papel)

Los ajustes realizados en el panel de control de la impresora aparecen en pantalla de forma automática.

Si carga o cambia el papel tras abrir la pantalla de Printer Settings (Ajustes de la impresora), haga clic en el botón **Acquire Info (Adquir datos)** para actualizar los ajustes.

#### 3. Print Preview (Previsualización Impresión)

Asegúrese de que esta opción esté seleccionada.

## Seleccione Paper Source (Origen de papel) y, a continuación, haga clic en Print (Imprimir).

Seleccione uno de entre roll paper (rollo de papel), auto sheet feeder (alimentador de hojas) y cut sheet (hoja cortada).

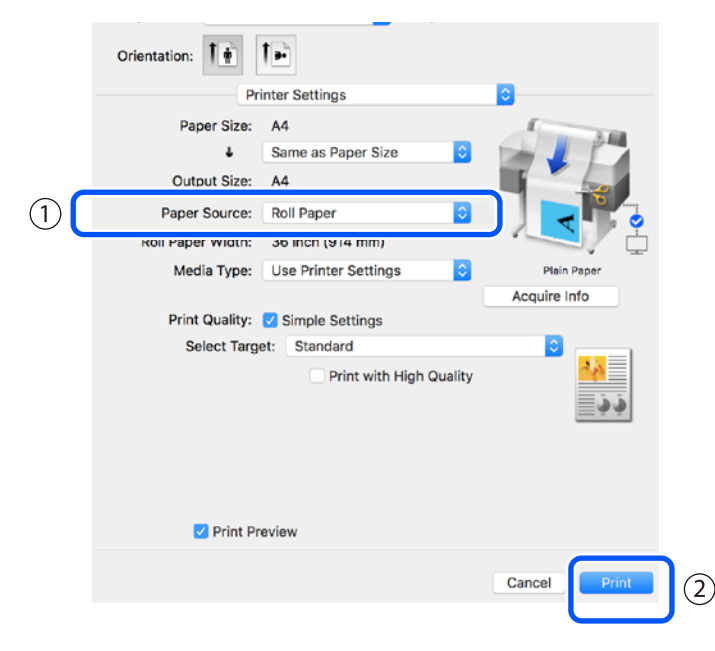

Aunque no se establezca nada en el controlador de la impresora, los datos de impresión se invierten (reflejan) y se imprimen.

La impresión no se invierte si selecciona la casilla de verificación **Mirror Image (Espejo)**.

## Haga clic en Print (Imprimir) en la pantalla de impresión de la aplicación.

8

Se abrirá la pantalla de previsualización de impresión.

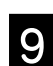

### Compruebe los ajustes y, a continuación, haga clic en Print (Imprimir).

Se inicia la impresión.

| 1/1 |   | Printer Settings Printer Settings Printer Source, Roll Paper Media Typer Nain Paper Print Modie: Color Paper Set. A4 Output State: A4 Rol Paper Work, S6 Inch (b14 mm) Cogleis: 1 VLayout Rouckut(Trange                                           |
|-----|---|----------------------------------------------------------------------------------------------------|
|     | × | Pit to Rait Paper With Pit to Rait Faper With Pit Long Store Star Rait Paper With Pit Long Store Star Rait Paper With Store Star Rait Paper With Compare Star Rait Paper Rait Compare Star Rait Paper Rait Pit to Compare Star Pit to Compare Star |
|     |   | V Advanced<br>Roll Paper Option:                                                                                                    |
|     |   | Auto Cut: Norma Cut                                                                                                    |

### Cancelación de la impresión

Siga los pasos que se explican a continuación según el caso.

## Si el icono de la impresora aparece de la siguiente manera en la base

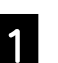

Haga clic en el icono de la impresora.

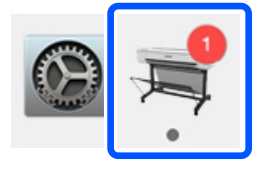

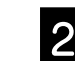

Haga clic en los datos de impresión que desee cancelar y, a continuación, haga clic en Eliminar.

| _     |
|-------|
| · © 0 |
|       |

### Si se están transfiriendo datos del ordenador a la impresora

No puede cancelar la impresión desde el ordenador. Cancélela desde la pantalla del panel de control de la impresora.

NOTA

## Copyrights y marcas comerciales

Ninguna parte de esta publicación puede reproducirse, almacenarse en un sistema de recuperación o transmitirse de ninguna forma o por cualquier medio, ya sea electrónico, mecánico, de fotocopia, grabación o cualquier otro, sin el permiso previo por escrito de Seiko Epson Corporation. La información contenida aquí está pensada exclusivamente para el uso de la impresora Epson. Epson no se hace responsable de cualquier uso de esta información aplicado a otras impresoras.

Ni Seiko Epson Corporation ni sus filiales serán responsables ante el comprador de este producto o terceros por los daños, pérdidas, costos o gastos en que incurra el comprador o terceros como resultado de un accidente, uso indebido o abuso de este producto o de modificaciones, reparaciones o alteraciones no autorizadas realizadas a este producto, o (excluyendo EE. UU.) el incumplimiento estricto de las instrucciones de funcionamiento y mantenimiento de Seiko Epson Corporation.

Seiko Epson Corporation no será responsable de los daños o problemas derivados del uso de accesorios que no sean productos originales Epson u homologados por Seiko Epson Corporation.

Seiko Epson Corporation no será responsable de ningún daño provocado por interferencias electromagnéticas producidas al utilizar cables de interfaz que no sean productos originales u homologados Epson u homologados por Seiko Epson Corporation.

EPSON, EPSON EXCEED YOUR VISION, EXCEED YOUR VISION, and their logos are registered trademarks or trademarks of Seiko Epson Corporation.

Microsoft®, Windows®, and Windows Vista® are registered trademarks of Microsoft Corporation.

Mac, macOS, OS X, Bonjour, and Safari are trademarks of Apple Inc., registered in the U.S. and other countries.

Aviso general: Otros nombres de productos utilizados en este documento son solo para fines de identificación y pueden ser marcas comerciales de sus respectivos propietarios. Epson renuncia a cualquier derecho sobre esas marcas.

© 2019 Seiko Epson Corporation. All rights reserved.

### Significado de los símbolos

| Importante | Los avisos importantes deben seguirse para evitar averías en este producto. |
|------------|-----------------------------------------------------------------------------|
| Ē          | Indica contenido de referencia relacionado.                                 |

### Descripciones de modelos del producto

Es posible que algunos modelos descritos en este manual no se vendan en su país o región.

## Solución de problemas relacionados con la calidad impresión

Comprobar la configuración del tipo de papel

### Soluciones

Lleve a cabo las soluciones en el siguiente orden hasta que los resultados impresos hayan mejorado. Comience recargando el papel que desea utilizar.

#### Líneas horizontales o verticales

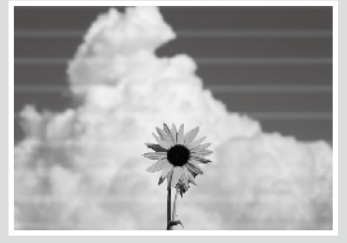

Líneas con doble trazo o caracteres deformados

Aufdruck. W 5008 "Regel

### Arrugas, marcas de desgaste o colores desiguales

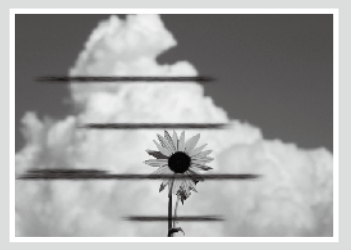

Toque **Conf. papel** en la pantalla de inicio y compruebe la configuración del tipo de papel. Si la configuración del tipo de papel es incorrecta, toque el origen del tipo de papel que desea y cambie al tipo de papel correcto.

Para saber cómo establecer el tipo de papel, consulte la siguiente información.

🖅 "Preparación para imprimir" - "Establecer el tipo de papel y el tamaño de papel" en la página 5

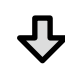

Si los resultados de impresión no mejoraron

#### Ejecutar la opción Ajuste del soporte

En la pantalla de inicio, toque **Conf. papel** - Origen de papel que desea - **Ajuste del soporte**. Siga las instrucciones de la pantalla para completar el ajuste.

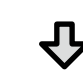

Si los resultados de impresión no mejoraron

#### Comprobar si los inyectores están obstruidos y ejecutar la limpieza de cabezales

En la pantalla de inicio, toque **Configuración** - **Mantenimiento** - **Com. boquilla cab. imp.** Siga las instrucciones de la pantalla para imprimir y comprobar el patrón de comprobación de inyectores y ejecutar la limpieza de cabezales.

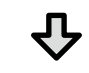

Si los inyectores obstruidos no mejoraron después de tres veces

#### Ejecutar la opción Limpieza potente

En la pantalla de inicio, toque Configuración - Mantenimiento - Limpieza potente.

Si los inyectores obstruidos siguen si mejorar, póngase en contacto con su distribuidor o soporte técnico de Epson.

#### Gotas de tinta

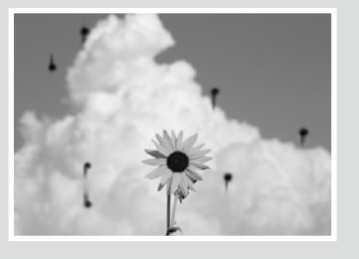

Realice una limpieza de cabezales.

En la pantalla de inicio, toque Configuración - Mantenimiento - Limpieza cabezal impr.